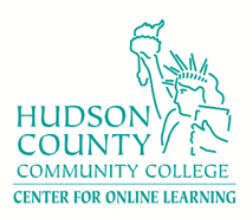

A Step-by-Step Guide

Step 1: If you don't see Honorlock in the course menu, the first thing you need to do is enable it in the course. First, click on Settings.

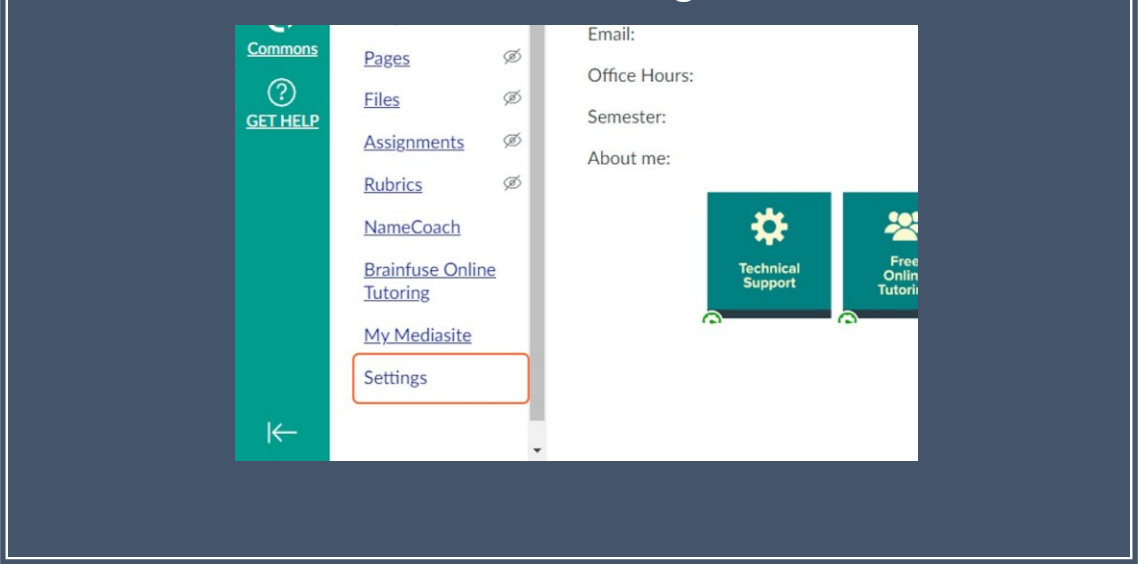

| Step 2: Click on Navigation in the top menu.            |  |
|---------------------------------------------------------|--|
| <u>1-ON-7-MS &gt; Settings</u>                          |  |
| Course Details Sections Navigation Apps Feature Options |  |
| Course Details                                          |  |
| Image:                                                  |  |
|                                                         |  |

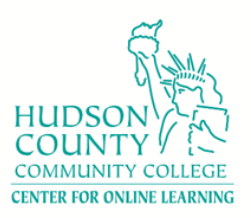

Step 3: Click on the three dots next to Honorlock and select the first option "Enable" and click "Save" at the bottom.

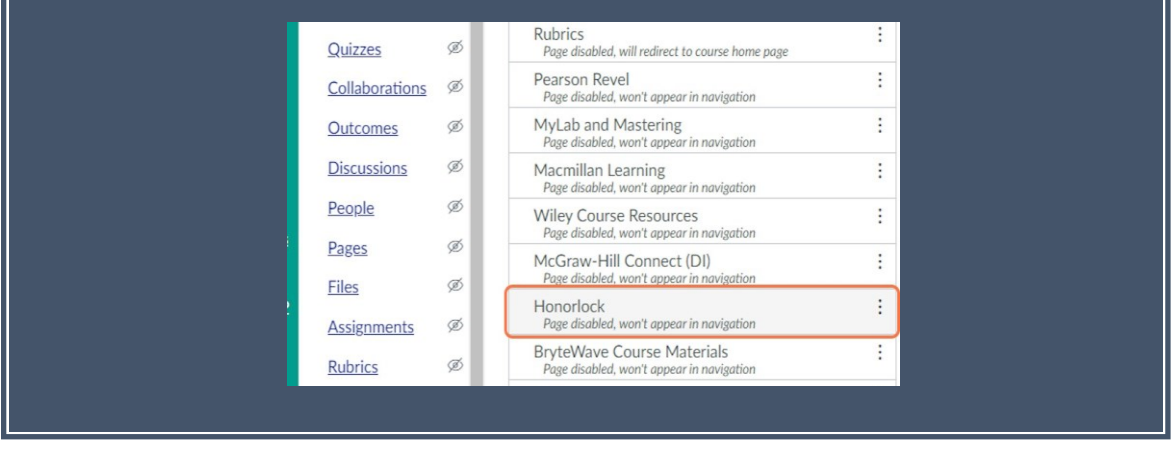

Step 4: You will see the Honorlock option appears in the course menu. If not, refresh your page. Now, click on the "Honorlock" to enable it in the quizzes.

| Dashboard          | Modules<br>Grades<br>Office 365                                                               | Image:                                        |                                                                                                    |
|--------------------|-----------------------------------------------------------------------------------------------|-----------------------------------------------|----------------------------------------------------------------------------------------------------|
|                    | <u>New Analytics</u><br><u>Accessibility Report</u><br><u>Cisco Webex</u><br><u>NameCoach</u> | Name:<br>Course Code:<br>Blueprint Course:    | 2022-ACC-211-ON-7-MS 2022-ACC-211-ON-7-MS Enable course as a Blueprint Course                         |
| History<br>Commons | Brainfuse Online<br>Tutoring<br>My Mediasite<br>Honorlock                                     | Course Template:<br>Time Zone:<br>Subaccount: | Enable course as a Course Template  Eastern Time (US & Canada) (-05:00/-04:00)  CURRENT MASTER SHELLS |
| GETHELP            | QuizzesØCollaborationsØOutcomesØ                                                              | Term:<br>Participation:                       | CURRENT MASTER SHELLS                                                                                 |
|                    | Discussions Ø                                                                                 |                                               | Course and clouders in Parked to Arms and and and dates                                               |

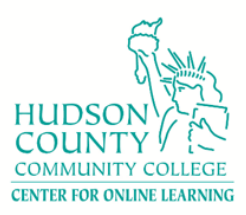

| •  | All Exams – you will all the quizzes here.<br>Honorlock Enabled Exams – you will only see quizzes with<br>Honorlock enabled. |
|----|----------------------------------------------------------------------------------------------------|
| •  | Honorlock Disabled Exams – you will only see quizzes with<br>Honorlock disabled.                                             |
|    | Monorioc                                                                                                    |
| 20 | )22-ACC-211-ON-7-MS                                                                                                    |
|    |                                                                                                    |

#### Step 6: Click on "Enable" in front of each quiz to enable the Honorlock for that quiz.

|                                                                                                    | 🕑 Honorlock                    |          | Need help?            |
|----------------------------------------------------------------------------------------------------|--------------------------------|----------|-----------------------|
| 2022-ACC-211-ON-7-MS                                                                                      |                                |          |                       |
| Search: Q                                                                                                 |                                | Sort by: | Start Date Descending |
|                                                                                                    |                                |          |                       |
| Filter: All Exams Honorlock Enabled                                                                       | Exams Honorlock Disabled Exams |          |                       |
| Filter: All Exams Honorlock Enabled                                                                       | Exams Honorlock Disabled Exams |          |                       |
| Filter: All Exams Honorlock Enabled I Unit 1 Quiz Open Available until Nov 1   Due Nov 1 at 1             | Exams Honorlock Disabled Exams |          | 🕫 Enat                |
| Filter: All Exams Honorlock Enabled I Unit 1 Quiz Open Available until Nov 1   Due Nov 1 at 1 Unit 2 Quiz | Exams Honorlock Disabled Exams |          | © Enat                |

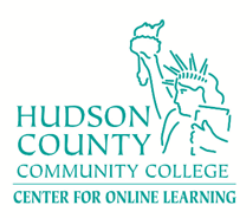

#### Step 7: Select all the proctoring options you would like to enable for the

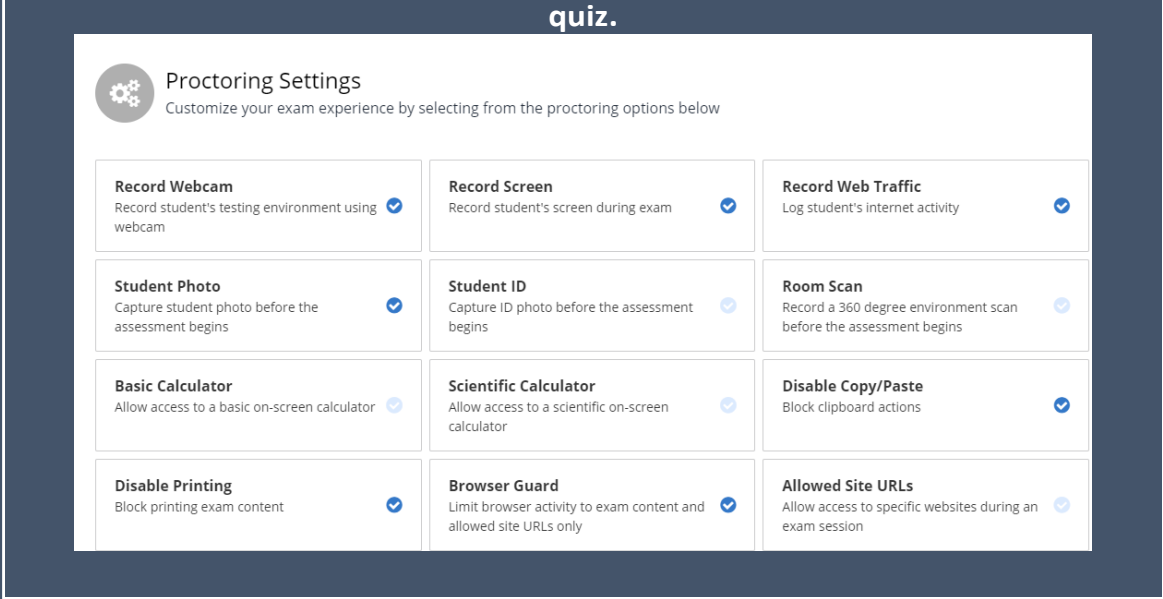

|                                                                                            | the quiz.                                                                                      |                                                                                      |
|--------------------------------------------------------------------------------------------|------------------------------------------------------------------------------------------------|--------------------------------------------------------------------------------------|
| Student Guidelines<br>Define what your students can and a                                  | cannot do during the exam session                                                              |                                                                                      |
|                                                                                            |                                                                                                |                                                                                      |
| Open Book Allowed  A book can be referenced                                                | Notes Allowed<br>Pre-written paper notes can be referenced                                     | Scratch Paper Allowed<br>Paper and a writing utensil can be used                     |
| Restroom Breaks Allowed<br>Student can leave the webcam view for a<br>short period of time | Handheld Calculator Allowed<br>A physical calculator can be used                               | Headphones Allowed<br>Students can wear headphones during<br>assessment              |
| Hats Allowed<br>A hat can be worn on the student's head                                    | Take Exam in Public Area           Background noise and multiple people are           expected | Background Noise Allowed<br>Occasional sounds expected in the testing<br>environment |
| Mobile Phone Use Allowed<br>Students can use a mobile phone during                         |                                                                                                |                                                                                      |

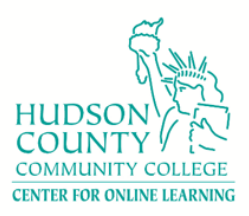

Step 9: Instructor can provide any special accommodations if they would like for students. Otherwise, click on "Enable" and your quiz is all set. Follow the same instructions for all your quizzes.

| Provide             | us with any special acc                                      | commodations    | that may be ne | ecessary for som | e students |  |
|---------------------|--------------------------------------------------------------|-----------------|----------------|------------------|------------|--|
| Normal 🗘            | IUS AM                                                       | i≡ ≔ <i>I</i> × |                |                  |            |  |
| Enter student accom | modations                                                    |                 |                |                  |            |  |
|                     |                                                              |                 |                |                  |            |  |
| Exam                | Visibility                                                   |                 |                |                  |            |  |
| Exam<br>Determ      | Visibility<br>ne whether students a                          | re able to view | this exam out  | side of the exam | dates      |  |
| Exam<br>Determ      | Visibility<br>ne whether students a<br>s on the exam to dete | re able to view | this exam out  | side of the exam | dates      |  |

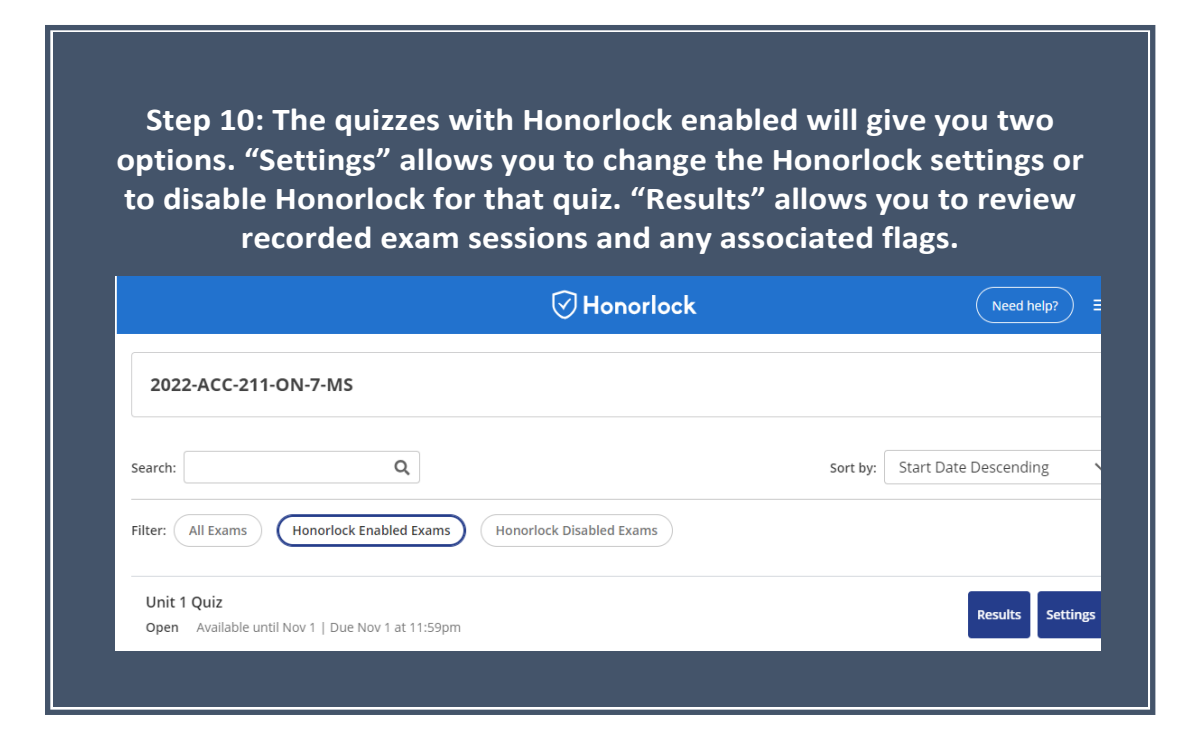

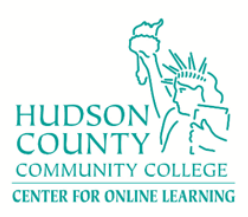

| • Students w/Criti violations were                                     | cal sessions – exams sessions<br>observed.   | where 1 or more    |
|------------------------------------------------------------------------|----------------------------------------------|--------------------|
| <ul> <li>Students w/high<br/>high-incident fla</li> </ul>              | ı flags – exams sessions that ł<br>g marked. | nave at least one  |
|                                                                        |                                              |                    |
| <ul> <li>Student w/ no is violation.</li> <li>Back to Exams</li> </ul> | ssue – student exam sessions                 | that do not have a |

#### Step 12: Three last things:

- You need to provide an ungraded Practice Quiz to allow students to get used to the proctoring process and software.
- For help (24/7) contact Honorlock directly at (844) 243-2500.
- For more details on its use, go to Honorlock Information for Faculty